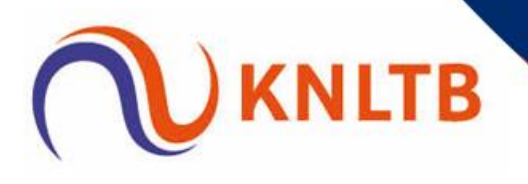

## Handleiding inschrijven cursusboeker

#### Voorspeeldag A-opleiding 2021

De cursusboeker van KNLTB is het platform waar alle tennisleraren terecht kunnen om zich in te schrijven voor training & bijscholing.

Als het goed is kom jij hier nu voor het eerst, dit betekent dat je een account moet aanmaken om je te kunnen aanmelden op de cursusboeker.

#### LET OP: Neem de instructie goed door en volg onderstaande stappen.

Open dit bestand in twee schermen zodat je de instructies bij de hand hebt!!

- 1. Ga naar de cursusboeker Klik op <u>deze link</u>
- 2. Kies rol Tennissers

| Arbiters      |
|---------------|
| Padelleraren  |
| Padelspelers  |
| Tennisleraren |
| Tennissers    |
| Vrijwilligers |

Kies een rol

 Je ziet vervolgens het volgende scherm: Klik op Details bij Voorspeeldag tennisleraren A-opleiding

#### 2 cursussen gevonden

| Jeugatennis Module        |                                                |         |
|---------------------------|------------------------------------------------|---------|
| Online / Op afstand       | Hier kan je gratis aanmelden voor de           | DETAILS |
| Online                    | Jeugdmodule. De Jeugdmodule is bedoeld         |         |
| Op ieder moment te volgen | voor iedereen die betrokken is bij de jeugd    |         |
| Gratis                    | op de vereniging of een ieder die meer wil     |         |
|                           | weten over de organisatorische kant van        |         |
|                           | jeugdtennis. Of je nu een (beginnende)         |         |
|                           | functionaris Tenniskids, leraar of al ervaren  |         |
|                           | Verenigingscompetitieleider/Verenigingstoernoo | ileider |
|                           | (VCL/VTL) bent, tijdens de module komen        |         |
|                           | alle kleuren aan bod; Blauw, Rood, Oranje      |         |
|                           | Groen en Junioren.                             |         |
| Module Jeugdtennis        |                                                |         |

#### Voorspeeldag tennisleraren A-Opleiding

Klassikaal / Groep, Dagdeel vrijdag 21 mei 13:30 - 16:30 € 50,00

Lerarenopleiding

Schrijf je hier in voor een van de voorspeeldagen van de tennisleraren A opleiding.Let op: Schrijf je in op de juiste locatie (en dag)! DETAILS

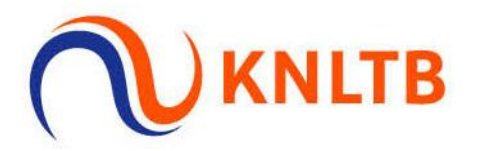

# 4. Je komt vervolgens in het volgende scherm; Klik op Log in om in te schrijven

## Voorspeeldag tennisleraren A-Opleiding

Terug naar cursuszoeker

|                                 |                  |                 | Schrijf je hier in voor een van de voorspeeldagen van de tennisleraren A opleiding                                                                                                    | J.                                                                   |  |  |  |
|---------------------------------|------------------|-----------------|----------------------------------------------------------------------------------------------------|----------------------------------------------------------------------|--|--|--|
| vrijdag 21 mei                  |                  |                 | Let op: Schrijf je in op de juiste locatie (en dag)!                                                                                                    |                                                                      |  |  |  |
| 13:30 - 16:30                   |                  |                 | Inhoud                                                                                                    |                                                                      |  |  |  |
| SportClub Houten                |                  |                 | Dit jaar worden er maar liefst 11 voorspeeldagen georganiseerd door KNLTB. Ver<br>periode mei t/m juni.                                                                                                    | spreid over het land vindt dit plaats in de                          |  |  |  |
| Pelmolen 7<br>3994 XX<br>Houten |                  |                 | Tijdens de voorspeeldag krijg je de mogelijkheid tot een "kijkje in de keuken" (dit<br>reguliere opleiding dag van de A-opleiding). Daarnaast word je aansluitend "gete<br>aanspeelvaardigheid) op de baan. | geldt voor de voorspeeldagen tijdens een<br>st" (eigen vaardigheid + |  |  |  |
| C 50 00                         |                  |                 | Kortom, een mooie mogelijkheid om kennis te maken en sfeer te proeven bij de tennislerarenopleiding van KNLTB!                                                                                              |                                                                      |  |  |  |
| € 50,00                         |                  |                 | Programma                                                                                                    |                                                                      |  |  |  |
| Klassikaal / Groep, Dag         | deel             |                 | Het programma neemt ca. 3 uur in beslag en ziet er als volgt uit;                                                                                                    |                                                                      |  |  |  |
|                                 |                  |                 | 13.30 uur : Aanvang & introductie                                                                                                    |                                                                      |  |  |  |
| Gericht op Geen                 |                  |                 | 14.00 - 15.00 uur: Kijkje op de baan                                                                                                    |                                                                      |  |  |  |
|                                 |                  |                 | 15.00 - 16.00 uur: Test op de baan                                                                                                    |                                                                      |  |  |  |
| Tennissers                      |                  |                 | 16.00 - 16.30 uur: Uitslag & afsluiting                                                                                                    |                                                                      |  |  |  |
|                                 |                  |                 | *Tijden kunnen afwijken, afhankelijk van de locatie. Zie informatie per voorspeeldag.                                                                                                    |                                                                      |  |  |  |
| Log in om in te so              | hrijven          |                 | ** Voor locaties Leeuwarden, Castricum en Etten-Leur geldt, dit is een reguliere v<br>opleidingdag)                                                                                                    | oorspeeldag. (Niet tijdens een huidige                               |  |  |  |
| vrijdag 21 mei                  | 13:30 -<br>16:30 | SportClu        | ub Houten, Houten                                                                                                    | Log in om in te schrijven                                            |  |  |  |
| zaterdag 22 mei                 | 13:30 -<br>16:30 | Tennis-<br>Rijn | en Squashcentrum Nieuwe Sloot, Alphen aan den                                                                                                    | Log in om in te schrijven                                            |  |  |  |
| woensdag 26<br>mei              | 16:30 -<br>19:30 | Amstelh         | of Sport & Health Club, Uithoorn                                                                                                    | Log in om in te schrijven                                            |  |  |  |
| zondag 30 mei                   | 13:30 -<br>16:30 | Tenniscl        | ub Echt, Echt                                                                                                    | Log in om in te schrijven                                            |  |  |  |
| maandag 31 mei                  | 13:30 -<br>16:30 | Tennis e        | en squash centrum Borne, Borne                                                                                                    | Log in om in te schrijven                                            |  |  |  |
| donderdag 03<br>juni            | 14:00 -<br>17:00 | Rackets         | port Schiedam, Schiedam                                                                                                    | Log in om in te schrijven                                            |  |  |  |
| zaterdag 05 juni                | 13:30 -<br>16:30 | David Ll        | oyd Sports & Health Club, Veldhoven                                                                                                    | Log in om in te schrijven                                            |  |  |  |
| maandag 07 juni                 | 13:30 -<br>16:30 | SportClu        | ub Houten, Houten                                                                                                    | Log in om in te schrijven                                            |  |  |  |
| dinsdag 08 juni                 | 09:00 -<br>11:00 | ZUITNL          | the Sports Community, Etten-Leur                                                                                                    | Log in om in te schrijven                                            |  |  |  |
| woensdag 09<br>juni             | 14:00 -<br>16:00 | TV de N         | lolen, Leeuwarden                                                                                                    | Log in om in te schrijven                                            |  |  |  |
| donderdag 10<br>juni            | 10:00 -<br>13:00 | Multispo        | ortpark Berg & Bal, Castricum                                                                                                    | Log in om in te schrijven                                            |  |  |  |

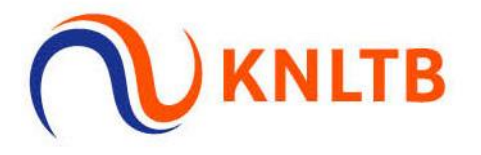

#### 5. REGISTRATIE / ACCOUNT CURSUSBOEKER (NIET HETZELFDE ALS ANDERE INLOG VAN KNLTB)

#### Er zijn twee opties;

- 1. Je hebt een account
- 2. Je hebt geen account

### Inloggen

Om in te kunnen schrijven moet je bekend zijn bij de KNLTB. Log hier in met de inloggegevens van degene waarvoor je wilt inschrijven. Mocht je deze nog niet hebben, maak dan nu een inlogcode en wachtwoord aan.

Neem bij vragen contact op met de KNLTB op telefoonnummer 088-1302600.

| E-mailadres                                                                       |               |
|-----------------------------------------------------------------------------------|---------------|
| E-mailadres                                                                       |               |
| Wachtwoord                                                                        |               |
| Wachtwoord                                                                        |               |
| Terug naar cursuszoeker Inlogge                                                   | n             |
| Nog geen account? Registreer hier<br>Wachtwoord vergeten? Vraag hier een nieuw wa | ichtwoord aan |

Om te controleren of je een account hebt, volg je de volgende stap

## Nieuw wachtwoord

### Stap 1 van 2

Vul hier uw e-mail adres in en klik op Versturen om een nieuw wachtwoord aan te maken.

|--|

\*Hiermee controleer je of er een actief account is

Heb je wel een account, dan ontvang je een email met instructies om een nieuw

wachtwoord aan te maken.

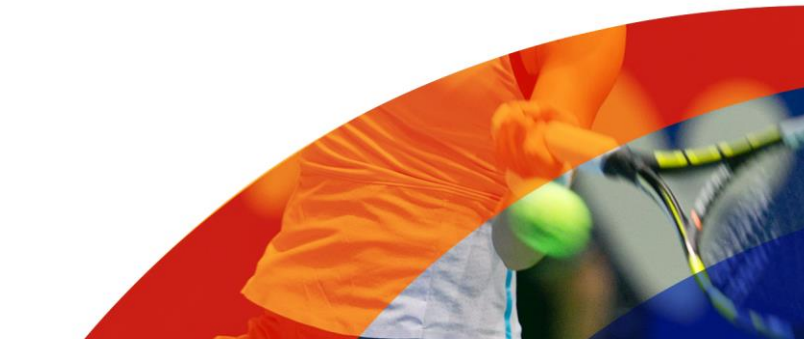

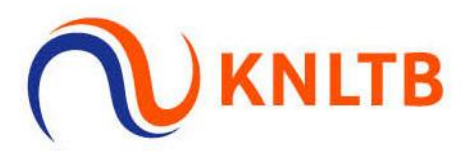

# Nieuw wachtwoord

## Stap 2 van 2

Er is een e-mail onderweg met instructies om een nieuw wachtwoord aan te maken. Vul hieronder de activatiecode in die je via de mail hebt ontvangen en kies meteen een nieuw wachtwoord.

#### E-mail adres:

marloesthesingh@gmail.com

#### Activatiecode:

Activatiecode

#### Nieuw wachtwoord:

Nieuw wachtwoord

#### Bevestig wachtwoord:

Bevestig wachtwoord

Versturen

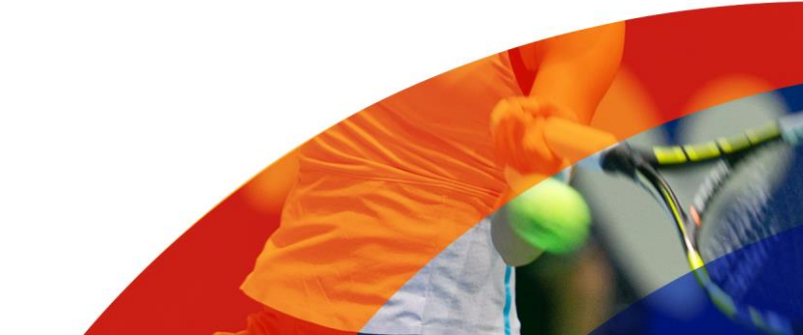

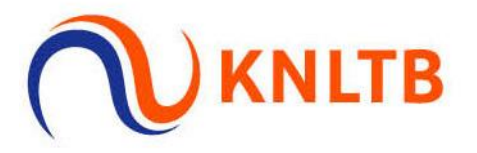

Als er geen account is staat er: ''er is nog geen account voor dit e-mailadres. U dient deze eerst aan te maken.

#### 6. Klik op: Nog geen account? Registreer hier

Vul hier je gegevens in zoals deze in MijnKNLTB staan (ook wel je ledenpas) en klik op: Account aanmaken. Let op: er kan 1 account worden aangemaakt per e-mailadres.

Ħ

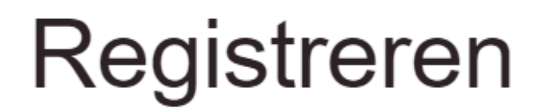

#### Bondsnummer

Bondsnummer

#### Geboortedatum

dd-mm-jjjj

#### Achternaam

Achternaam

#### Wachtwoord

Wachtwoord

#### Bevestig wachtwoord

Bevestig wachtwoord

Terug naar cursuszoeker

Account aanmaken

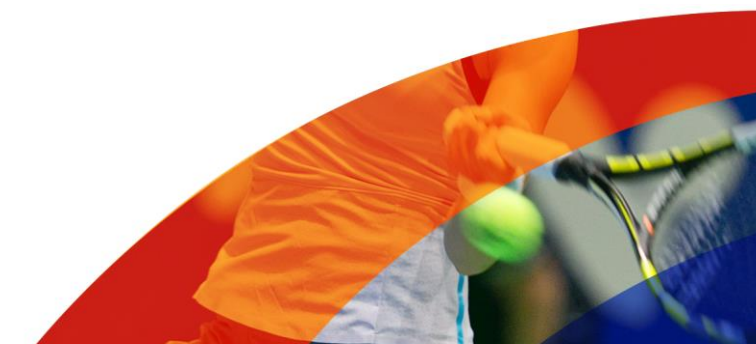

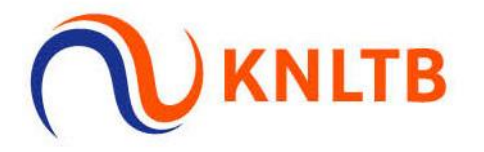

- Je ontvangt nu een authenticatiecode op jouw e-mailadres voor het KNLTB-account.
  Deze code vul je direct in, let op dat je je scherm niet sluit!
  LET OP: deze link is 12 uur geldig en daarna vervalt deze en kun je niet opnieuw een account aanmaken.
- 8. Vul de authenticatiecode in en vervolgens kom je in de winkelwagen (met "product" = datum + locatie)

## Winkelwagen

|                                                                                    | Aantal |                  | Prijs per stuk | Totaalprijs |
|------------------------------------------------------------------------------------|--------|------------------|----------------|-------------|
| Voorspeeldag tennisleraren A-Opleiding<br>21-5-2021, 13:30-16:30, SportClub Houten | 1      | <u>Verwijder</u> | € 50,00        | € 50,00     |
|                                                                                    |        |                  |                | € 50,00     |
| Verder winkelen                                                                    |        |                  |                | Bestellen   |

© 2021 - KNLTB

9. Dan klik je op bestellen en vink je 'lk ga akkoord met de voorwaarden' aan. Klik daarna op bestelling afronden.

#### Winkelwagen:

|                                                                                    | Aantal | Prijs per stuk | Totaalprijs |
|------------------------------------------------------------------------------------|--------|----------------|-------------|
| Voorspeeldag tennisleraren A-Opleiding<br>21-5-2021, 13:30-16:30, SportClub Houten | 1      | € 50,00        | € 50,00     |
|                                                                                    |        | Totaal:        | € 50,00     |

✓ Ik ga akkoord met de voorwaarden Lees de voorwaarden

Na het klikken op 'Betalen' zal u door worden gestuurd naar de betaalpagina

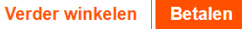

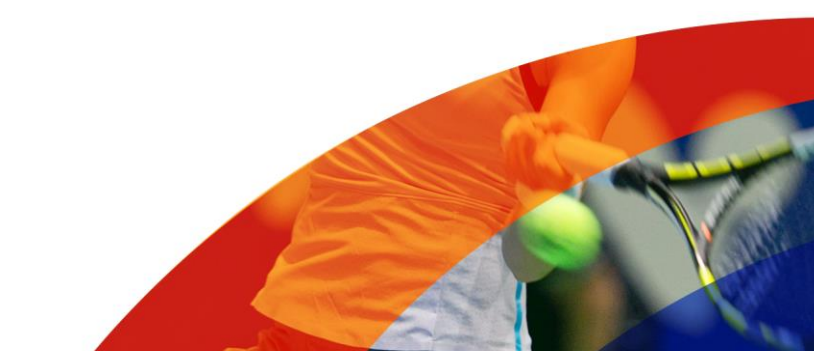

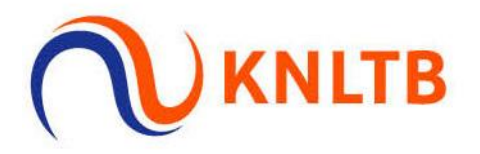

10. Betaling Betalen

Klik op onderstaande link om te betalen. Je wordt doorverwezen naar een nieuwe pagina alwaar je de betaling uit kunt voeren.

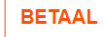

© 2021 - KNLTB

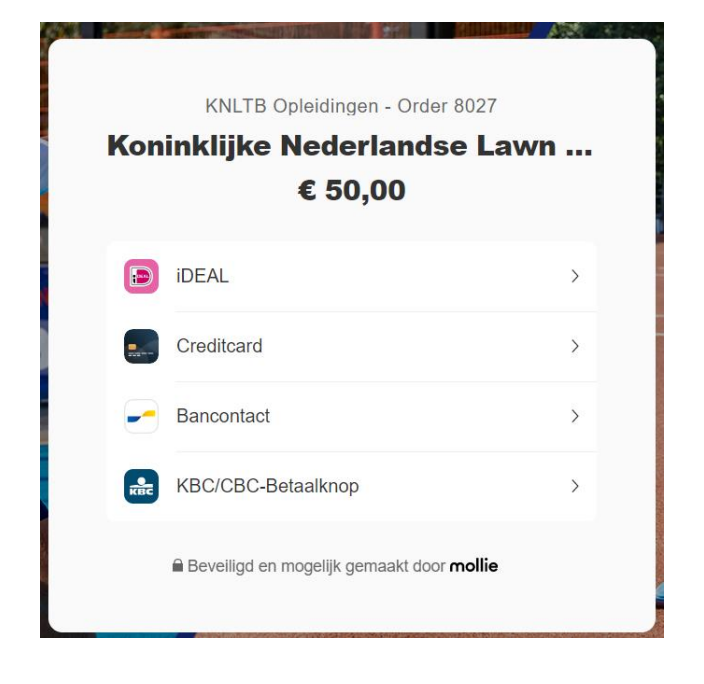

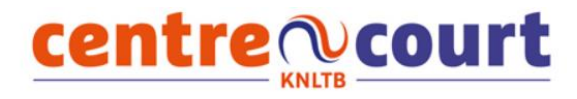

#### **Betaling = Paid**

De betaling heeft nu de status 'Paid'. Je kunt deze pagina nu sluiten.

Je hebt je nu succesvol ingeschreven voor de voorspeeldag van de Aopleiding, na inschrijving ontvang je een bevestigingsmail.

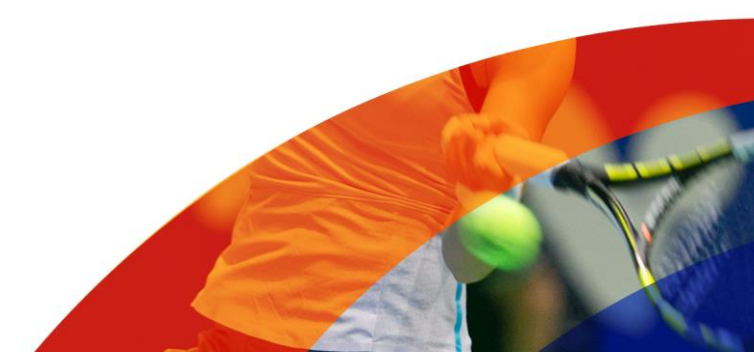